# Paramétrage de la messagerie académique avec un mobile Android

Le tutoriel qui va suivre vous permettra de paramétrer votre mobile Android, mais les étapes peuvent être différentes en fonction du téléphone que vous avez. Mais le principe reste le même...

#### Paramétrer votre messagerie - Etape 1/7

Pour **configurer un compte de messagerie**, appuyez sur l'icône **''E-mail''** depuis l'écran d'accueil de votre téléphone mobile. Si vous n'avez pas d'application autre que Gmail, vous pouvez utiliser « **BlueMail** »

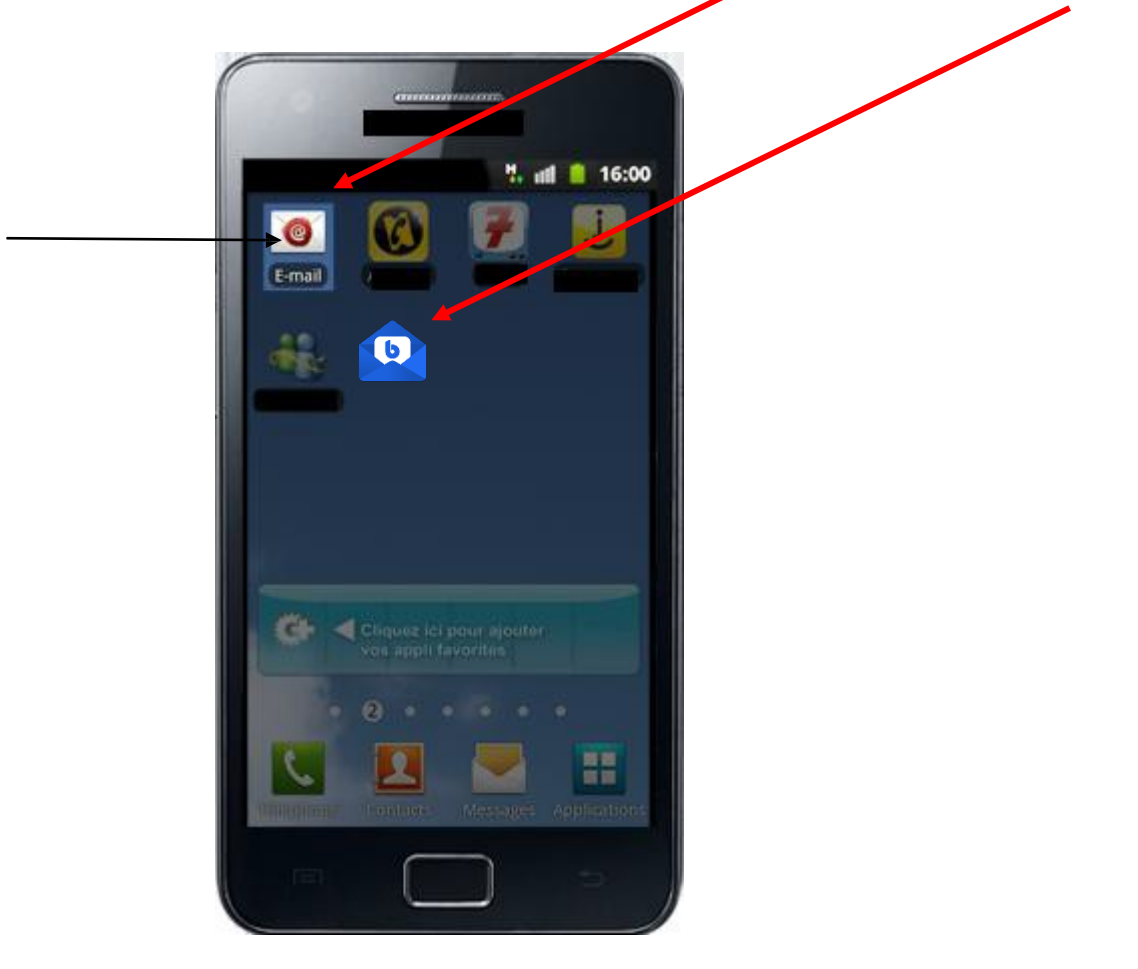

# Paramétrer votre messagerie - Etape 2/7

Vous pouvez configurer votre compte en quelques étapes.

Entrez votre adresse e-mail ainsi que votre mot de passe. Pour cela, appuyez sur les champs texte, un clavier Azerty va alors apparaître.

Appuyez ensuite sur "OK" en bas à droite de ce clavier pour valider, puis sur "Suivant".

| Config.manuelle                                                                                                    | nfleurer messagerte                                                | 16:0 |
|----------------------------------------------------------------------------------------------------|--------------------------------------------------------------------|------|
| francois.gaag@ac-lyon.fr<br>Mot de passe<br>Mot de passe<br>Définir comme compte<br>Premium (POP/IMAP)<br>Afficher le mot de passe<br>Config. manuelle | onfigurez vos comptes e-mails<br>juelques étapes<br>Adresse e-mail | en   |
| Mot de passe<br>Mot de passe<br>Définir comme compte<br>Premium (POP/IMAP)<br>Afficher le mot de passe<br>Config. manuelle                             | francois.gaag@ac-lyor                                              | n.fr |
| Mot de passe    Définir comme compte   Premium (POP/IMAP)   Afficher le mot de passe   Config. manuelle                                                | Mot de passe                                                       |      |
| Config. manuelle                                                                                                    | Mot de passe                                                       |      |
| Config. manuelle                                                                                                    | Définir comme compte<br>Premium (POP/IMAP)                         | 2    |
| Config. manuelle                                                                                                    | Afficher le mot de passe                                           |      |
| Config. manuelle Suivant                                                                                                    |                                                                    |      |
| Config. manuelle Suivant 🖸                                                                                                    |                                                                    |      |
| Config. manuelle Suivant 🖸                                                                                                    |                                                                    |      |
| Config. manuelle Suivant 😡                                                                                                    |                                                                    |      |
|                                                                                                    | Config. manuelle Suivant                                           |      |

### Paramétrer votre messagerie - Etape 3/7

Un écran s'affiche, vous devez alors renseigner votre "Type de compte".

Appuyez sur Compte IMAP (Le protocole IMAP vous permet de synchroniser automatiquement votre boite académique au fur et à mesure que vous lisez – supprimez vos mails).

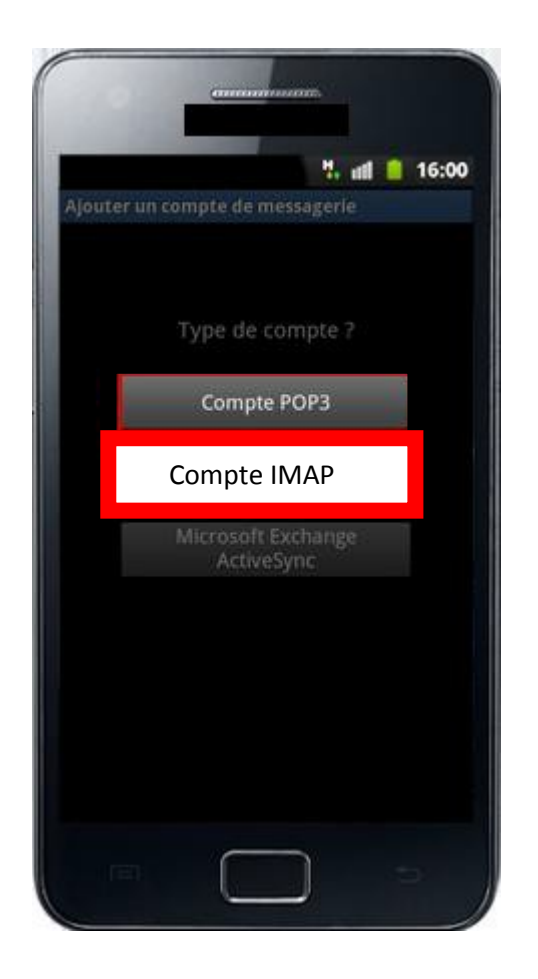

### Paramétrer votre messagerie - Etape 4/7

Entrez maintenant vos paramètres de serveur entrant.

- Nom d'utilisateur : identifiant de la messagerie académique (1<sup>ère</sup> lettre du prénom + nom)
- Mot de passe : par défaut, le Numen ... pensez à le changer
- Serveur IMAP : mail.ac-lyon.fr
- Type de sécurité : SSL/TLS (accepter tous les certificats)
- Type d'authentification : Plain (n'apparaît pas sur tous les portables)
- Port : 993
- Supprimer l'e-mail du serveur : Quand je supprime dans la boite de réception

Une fois la saisie terminée, appuyez sur "Suivant".

| Paramètres du serveur entrant<br>Nom d'utilisateur<br>fgaag<br>Mot de passe |     |
|-----------------------------------------------------------------------------|-----|
| Nom d'utilisateur<br>fgaag<br>Mot de passe                                  |     |
| fgaag<br>Mot de passe                                                       |     |
| Mot de passe                                                                | _   |
|                                                                             |     |
| •••••                                                                       |     |
| Serveur POP3                                                                |     |
| mail.ac-lyon.fr                                                             | 6.0 |
| Type de sécurité                                                            |     |
| SSL/TLS                                                                     | -   |
| Port                                                                        |     |
| 993                                                                         |     |
| Supprimer l'e-mail du serveur                                               |     |
| Quand je supprime dans la<br>bojte de récention                             | -   |
| wone at reception                                                           |     |
|                                                                             |     |

### Paramétrer votre messagerie - Etape 5/7

Saisissez ensuite les informations concernant le serveur sortant.

- Serveur de courrier sortant (SMTP) : smtps.ac-lyon.fr
- Type de sécurité : STARTTLS
- Port : 587
- Connexion obligatoire/requise : cocher
- Authetification : Automatic
- Nom d'utilisateur (s'il est redemandé) : 1<sup>ère</sup> lettre du prénom + nom (identifiant webmail)
- Mot de passe (s'il est demandé) : NUMEN si vous n'avez pas changé votre mot de passe.

Appuyez ensuite sur "Suivant" pour terminer la configuration.

|                 | 🖁 🖬 🚺 16:00       |
|-----------------|-------------------|
| Paramètres du   | i serveur sortant |
| Serveur SMTP    |                   |
| smtps.a         | c-lyon.fr         |
| Type de sécur   | ité               |
| STARTTL         | .S                |
| Port            |                   |
| 587             |                   |
| K Connex        |                   |
| Nom d'utilisati | eur               |
| fgaag           |                   |
| Mot de passe    |                   |
| Mot de j        | passe             |
|                 |                   |
|                 | Suivant           |

# Paramétrer votre messagerie - Etape 6/7

Un écran "**Option de compte**" apparaît.

Indiquez la fréquence de consultation de la messagerie souhaitée puis appuyez sur "Suivant".

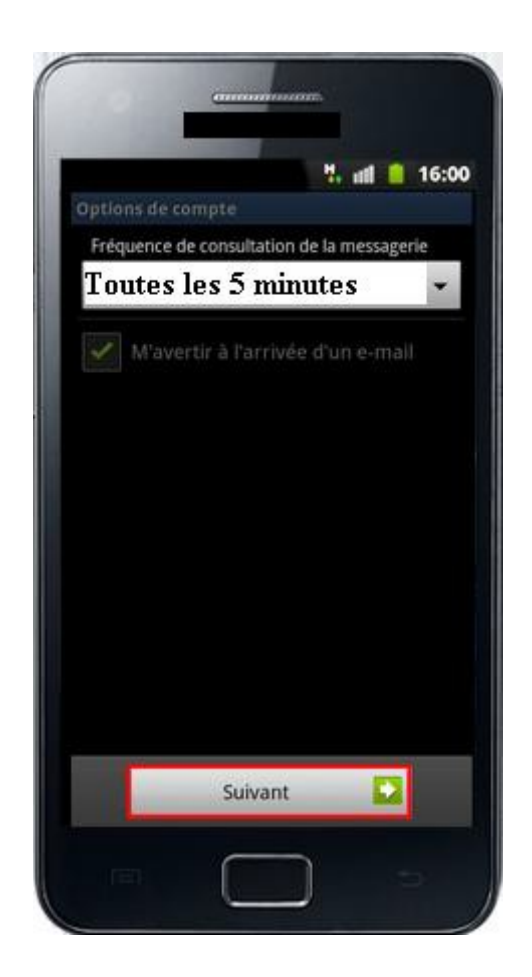

# Paramétrer votre messagerie - Etape 7/7

Vous devez configurer votre messagerie.

Vous pouvez "Nommer ce compte" et indiquer "Votre nom".

Appuyez ensuite sur "OK".

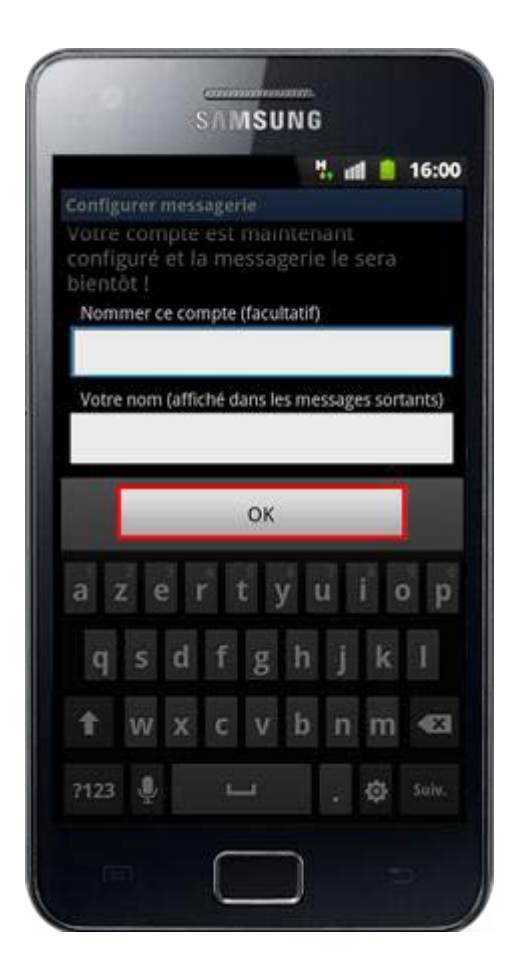